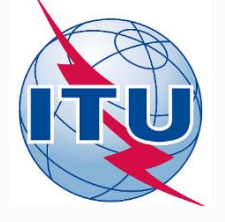

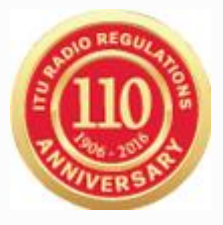

### **Creating Notification Notices**

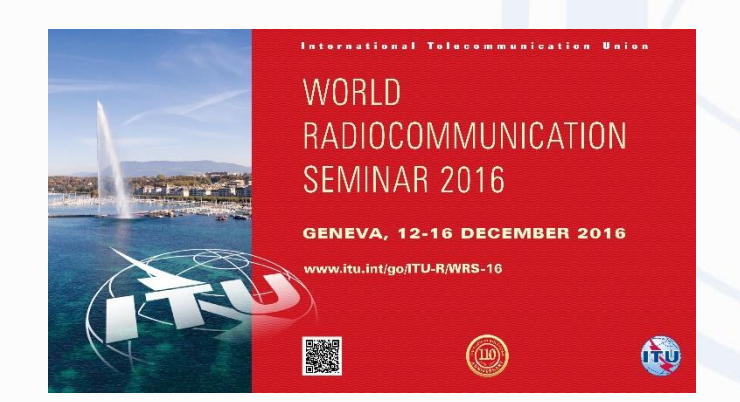

#### Akim Falou-Dine, Nick Sinanis

14.12.2016

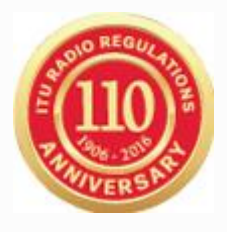

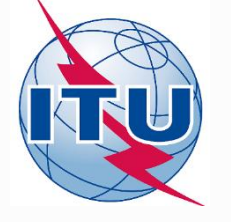

### Prepare a Notification filing from a Coordination Notice

Prepare a Notification filing from an API (space station not subject to coordination) special for small satellites

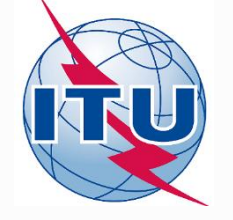

## **Overview**

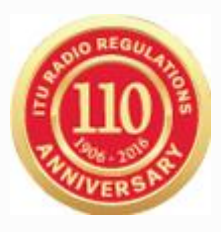

## Create a notification filing from CRC

- Identify the CRC filing
- Clone filing into a Notification filing type
- Update notice-level parameters
- Update group-level parameters
  - Date of Bringing into Use
  - Obtained Coordination Agreements
- Validation

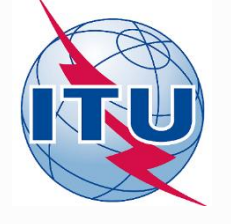

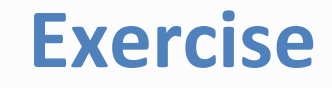

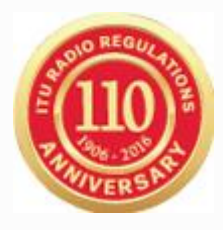

| Name                        | Date modified    | Туре             | Size     |
|-----------------------------|------------------|------------------|----------|
| FIRST-GEOSAT - SOLUTION.mdb | 05.12.2016 11:04 | Microsoft Access | 3,396 KB |
| FIRST-GEOSAT GIMS.mdb       | 05.12.2016 06:21 | Microsoft Access | 1,096 KB |

Navigate to:

Space\_Workshops\_(14-16-Dec)\04-Coordination-request-exercise\EXERCISE1\SOLUTION

→ Make a copy

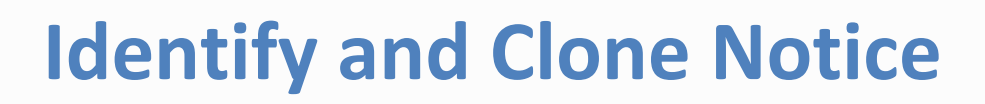

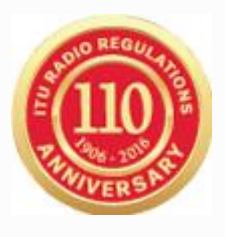

|                                                              | SpaceCapture V8 - [Set Notice Template]                                                                                           |
|--------------------------------------------------------------|----------------------------------------------------------------------------------------------------|
| <u>File Edit T</u> ools Template <u>W</u> indow <u>H</u> elp |                                                                                                    |
| □▷                                                           | Image: Critic CR/NOTIF         City         API         City         RAST         City         PLAN         City         RS49/552 |
| SpaceCap Notice Explorer - AP4/II and AP4/III                |                                                                                                    |
| Start Page                                                   | Pos. Station name Date rcv. Status 🛞 Control Box                                                                                  |
|                                                              | 36E FIRST-GEOSAT 22.06.2016 01                                                                                                    |
| Notice Explorer                                              | Export                                                                                                    |
| Open Notice                                                  | Delete                                                                                                    |
|                                                              |                                                                                                    |
| New Notice                                                   | CFEX                                                                                                    |
| Search                                                       | SpaceVal                                                                                                    |
|                                                              |                                                                                                    |
|                                                              |                                                                                                    |

## Open and select a coordination transaction with SpaceCap Select the clone option

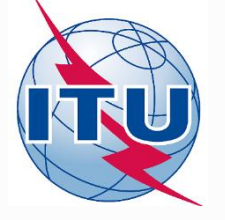

# **Identify and Clone Notice**

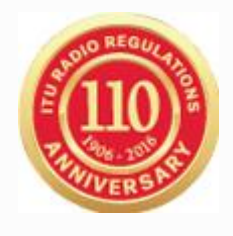

| 5                                                                               | Clone Dialog                                                                 | - 🗆 × |
|---------------------------------------------------------------------------------|------------------------------------------------------------------------------|-------|
| Clone Parameters<br>Clone ID.<br>Date of Receipt 10.12.201<br>Notice Status 01  | 2<br>External/Internal<br>© External<br>© Internal<br>© Review<br>© WithDraw | <br>₽ |
| Action Code                                                                     | O Mod O Sup<br>O Coordination I Grp mapping                                  |       |
| Beams © All O No<br>Groups © Yes<br>Coordination O Yes                          | ne CEmitting CReceiving                                                      |       |
| Special Sections     Yes Straps    Noise Gama    Yes                            | C No<br>C No<br>C No                                                         |       |
| BR Data<br>Coordination<br>Special Sections<br>Findings<br>Notice and Grp Links | C Yes  € No<br>C Yes  € No<br>C Yes  € No<br>C Yes  € No                     |       |
| Ok                                                                              | Cancel                                                                       |       |

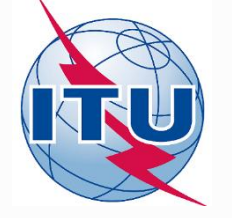

## **Open cloned notice**

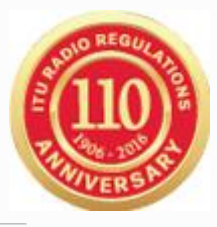

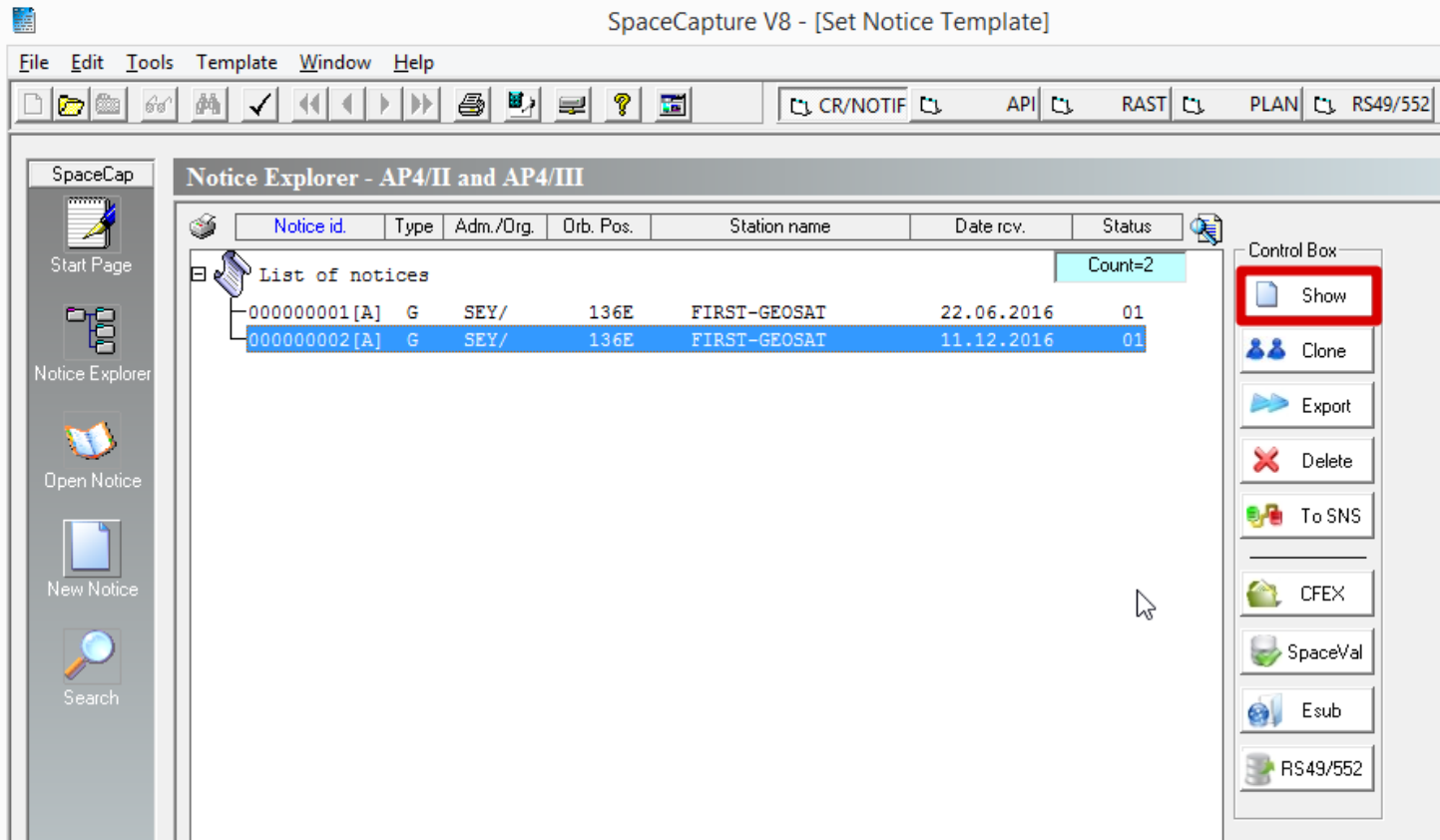

### Select the cloned notice (with Notice ID = 2) and click SHOW

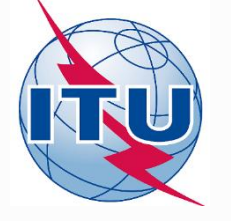

# **Verify Notice Type**

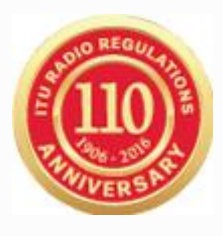

| Sr Sr                                                            | paceCapture V8                                      |
|------------------------------------------------------------------|-----------------------------------------------------|
| <u>File Edit T</u> ools <u>V</u> iew <u>W</u> indow <u>H</u> elp |                                                     |
|                                                                  | C1 CR/NOTIF C1 API C1 RAST C1 PLAN C1 R549/552      |
|                                                                  |                                                     |
| 🖒 GeoStationa                                                    | ry Notice:2                                         |
| Notice Station Beam                                              | Strapping Noise Gamma Attachments                   |
|                                                                  |                                                     |
| Notice Id: 2 AP4/II and AP4/III (Appendix 4 - Annex 24           | (A) 11.12.2016 Status 01                            |
| Notice submitted under:                                          |                                                     |
| C No. 9.6 Coordination C No. 11.2 Notification                   | First Notification                                  |
| No. 9.11A Applies Bands 21.4 to 22 GHz B                         | ands 21.4 to 22 GHz Special Procedure               |
| O No. 9.7A Specific Receive GSO FSS Earth stn Coordin            | ation                                               |
| O No. 9.17 Earth Station Coordination amongst Adminis            | trations                                            |
| Date: DD.MM.YY 11.12.2016 Administration 001                     | Notice intended for     Addition                    |
| A1f1.Notifying                                                   | C Modification                                      |
| Administration SEY Submitted on submitted on                     | + C Suppression<br>BR Identification No. of Station |
| Intergovernmental administrations.                               | x to be modified/suppressed                         |
| Type of Satellite Network or Earth Station                       |                                                     |
| GeoStationary Satellite Network                                  | C Specific Earth Station                            |
| C NonGeoStationary Satellite Network                             | C Typical Earth Station                             |
|                                                                  |                                                     |

### **Ensure that 11.2 Notification and First Notification are selected**

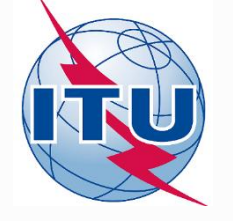

## **Update Group Data**

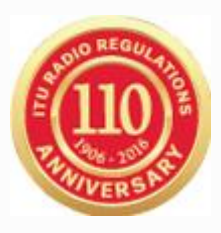

| <b></b>                                                                                                    | SpaceCapture V8                                                                                                    |
|----------------------------------------------------------------------------------------------------|----------------------------------------------------------------------------------------------------|
| Eile     Edit     Tools       Image: Second second second | View       Window       Help         M       Image: CR/NOTIF       Image: CR/NOTIF                                                                                                    |
| в                                                                                                    | GeoStationary Notice:2                                                                                                    |
| Coordina<br>Attachme<br>Notice                                                                                                    | tion   Special Section   Assoc Earth Station   Assoc Space Station   Strapping <sub> s</sub>   Noise Gamma  <br>ents  <br>e   Station   Beam Group Emissions   Frequencies                                                                                                    |
|                                                                                                    | Notice       2 Satellite<br>Network:       FIRST-GEOSAT       Beam Id       B2R R       Group Id:       749       Split<br>Grp Id:         3. Observed Frequencies and Related Characteristics       BR Identification of the Group<br>to be modified/suppressed       Page<br>No.       BR<br>Data         C Mad C Mod C Sup of the group<br>to be modified/suppressed       Page<br>No.       BR<br>Data                                                                                                    |
|                                                                                                    | C3a. Assigned       Image: Calculation control in the second control in the second control i |
|                                                                                                    | C11a. Service Area<br>as List of Countries<br>or Geographic<br>designations                                                                                                    |

### Click on Beam, Group and then on General Characteristics

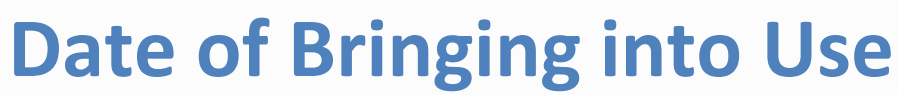

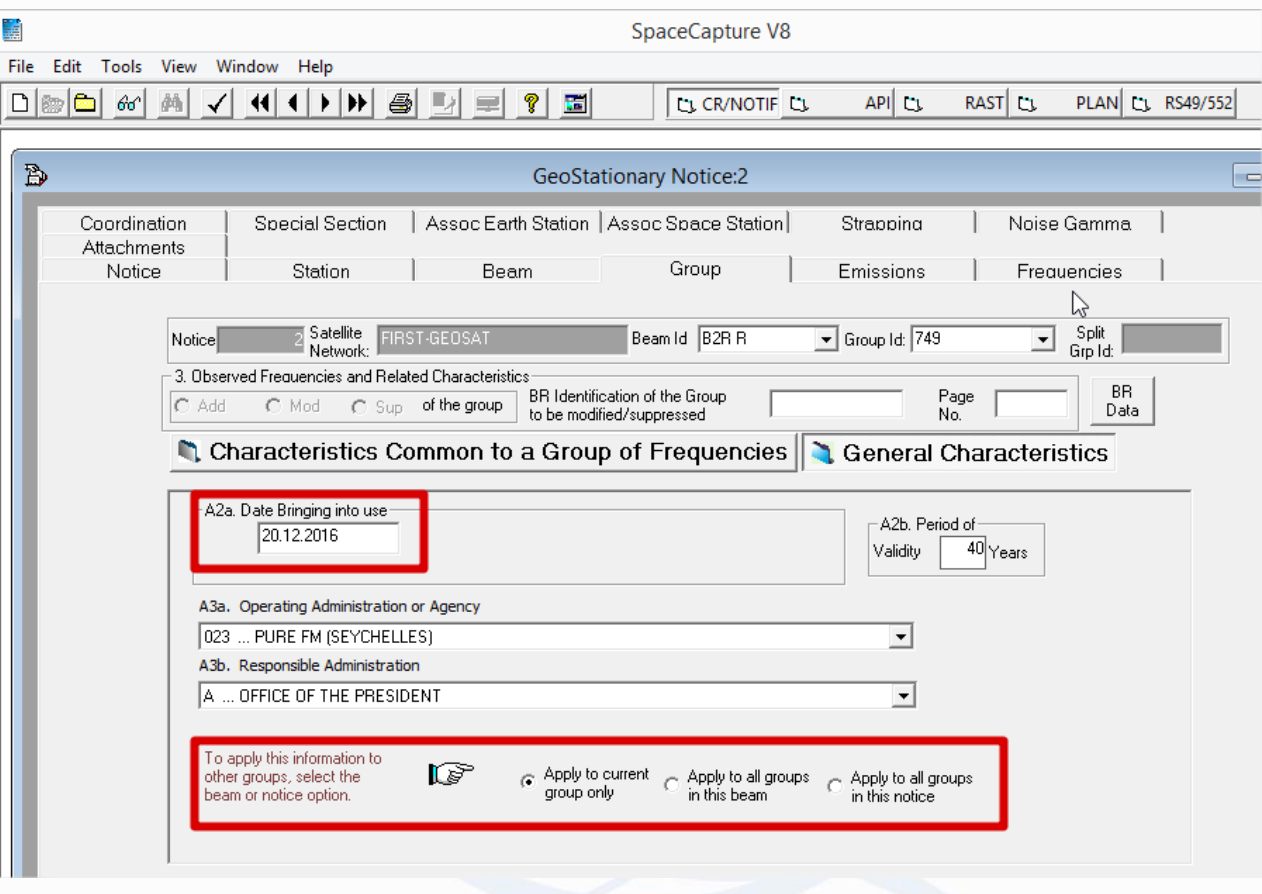

### Apply the DBiU to the rest of the beam groups or to all notice's groups

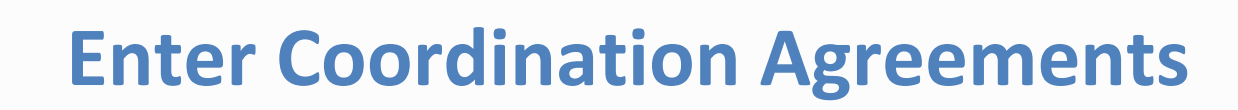

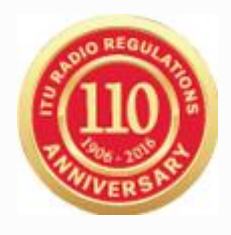

|                                                       |                                             |                |            | SpaceCa                 | oture V8     |                |            |           |           |            |     |
|-------------------------------------------------------|---------------------------------------------|----------------|------------|-------------------------|--------------|----------------|------------|-----------|-----------|------------|-----|
| File Edit Tools View Window H                         | lelp                                        |                |            |                         |              |                |            |           |           |            |     |
|                                                       | ) de la la la la la la la la la la la la la | 2              | <b></b>    | 0,0                     |              | 1. Al          | PI CL      | RAST 📴    | PLAN      | 🖱, RS49/5  | 52  |
|                                                       |                                             |                |            |                         |              |                |            |           |           |            |     |
| В                                                     |                                             | G              | eoStatior  | nary Notio              | :e:2         |                |            |           |           |            |     |
| Attachments                                           |                                             | _              | _          | _                       | _            | _              | _          |           | _         |            |     |
| Notice St<br>Coordination State                       | tation                                      | Beam           | ation   Aa | Groux                   | )<br>Otation | Emis           | sions      | Free      | auencies  |            |     |
| Specie                                                | a sector   Ass                              | UC Earth St    | ation (As: | SUCODACE                | station      | ວເເສເ          | Junu       |           | e Gamma   |            |     |
| Notice Id: 2 A                                        | Adm: SEY Satellite                          | IRST-GEOSA     | T          | Be                      | am Id B2R    | R              | ▼ Group Ic | ± 749     | <b>_</b>  |            |     |
|                                                       | Network:                                    |                |            |                         |              |                |            | - 1       |           |            |     |
| Provision                                             | Chatua Adra/Ora                             | At<br>Adm/Ora  | Ab. Coordi | nated Ubtain<br>Adm/Ora | ed or Agreer | Ment Reque:    | sted       | Adm/Ora   | Adm/Ora   | Adm/Org    | Adm |
| 9.7                                                   | Obtain AUS/                                 | Rainzorg       | Adminolog  | Adminorg                | Admirolg     | Administry     | Adminolog  | Adminolog | Adminolog | Administry | Adm |
|                                                       |                                             |                |            |                         |              |                |            |           |           |            |     |
|                                                       |                                             | 6              |            |                         |              |                |            |           |           |            |     |
|                                                       |                                             |                |            |                         |              |                |            |           |           | -          | -   |
|                                                       |                                             |                |            |                         |              |                |            |           |           |            |     |
|                                                       |                                             |                |            |                         |              |                |            |           |           |            |     |
|                                                       |                                             |                |            |                         |              |                |            |           |           |            |     |
|                                                       |                                             |                |            |                         |              |                |            |           |           |            |     |
|                                                       |                                             |                |            |                         |              |                |            |           |           |            | _   |
|                                                       |                                             |                |            |                         |              |                |            |           |           |            |     |
|                                                       |                                             | +              | -          | 1                       |              | 1              |            |           | +         | +          |     |
|                                                       |                                             |                |            | _                       | _            |                |            |           |           |            |     |
| t o apply coordination to<br>other groups, select the | ം ഭൂപം                                      | Apply to curre | nt O App   | ly to all group         | os o App     | ly to all grou | ps         |           |           |            |     |
| beam or notice option.                                | pc29                                        | group only     | in tr      | iis beam                | in tr        | his notice     |            |           |           |            |     |
|                                                       |                                             |                |            |                         |              |                |            |           |           |            |     |
|                                                       |                                             |                |            |                         |              |                |            |           |           |            |     |
|                                                       |                                             |                |            |                         |              |                |            |           |           |            |     |
|                                                       |                                             |                |            |                         |              |                |            |           |           |            |     |

# Enter **OBTAINED** coordination agreements and apply accordingly to this group, all groups of the current beam or entire notice

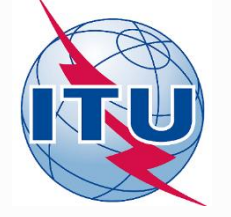

### **Launch Validation**

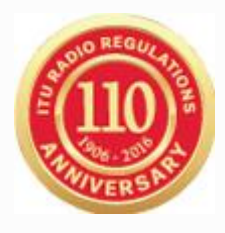

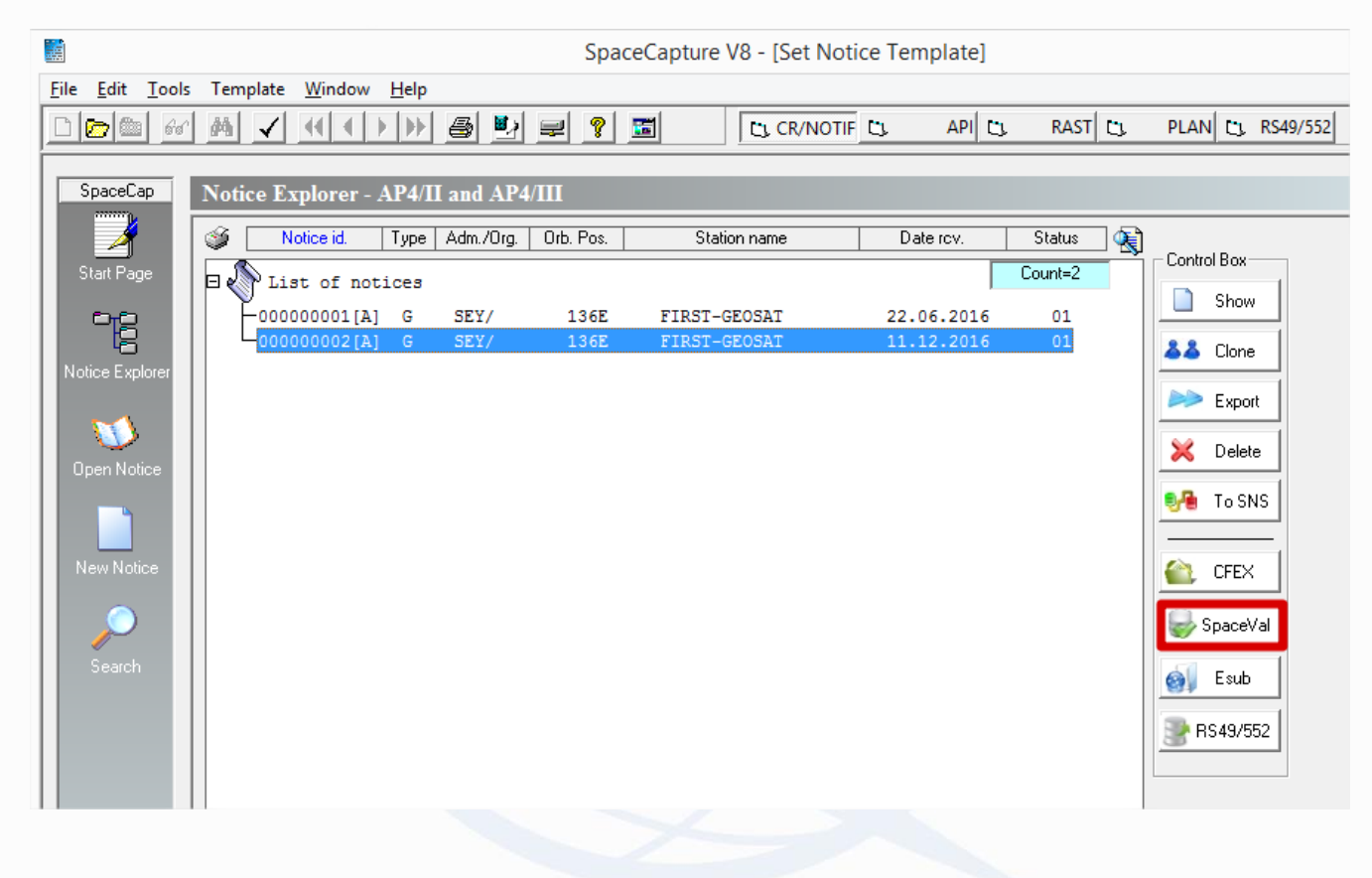

### From notice explorer, click on the notice and then on the SpaceVal button

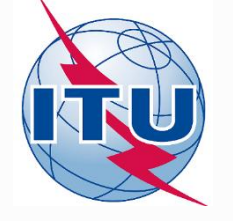

## **SpaceVal Output**

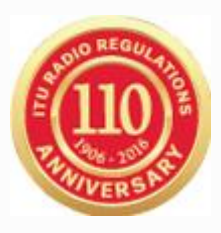

| 2     |           |             |           |                   |           |              |           |           |        | SN                 | JS Valida           | tion Errors – 🗖                                     |
|-------|-----------|-------------|-----------|-------------------|-----------|--------------|-----------|-----------|--------|--------------------|---------------------|-----------------------------------------------------|
| _     |           |             |           |                   |           |              |           |           |        | 51                 | •5 •undu            |                                                     |
| Ru    | le        | Epo<br>Repo | rt _      | <b>€</b><br>First | Prev      | N            | )<br>lext | ►<br>Last |        | Space              | Rules Earl          | 「<br>h Rules」Plan Rules」 Items Summary Fatal Export |
|       |           |             |           |                   |           |              |           |           |        |                    |                     |                                                     |
| /alid | lation Re | port fa     | r 2 User  | SINANIS           | created o | n 11.12      | .2016 19  | ):08:48   | with   | Space∀             | 'al 8.0             |                                                     |
| ::\U  | sers\sina | anis\D      | esktop\\# | /RS-16 (L         | ocal)\FIR | ST-GEO       | ISAT - S  | OLUTIO    | DN.mo  | lb                 |                     |                                                     |
| Nto   | : ID: 2   | Adm:        | SEY S     | at Name:          | FIRST-G   | EOSAT        | Orb P     | os: 136   | 6 Acti | ion:A 9<br>Fatal E | Status:01<br>rrors: | D_RCV: 11.12.2016<br>38 Warnings: 0                 |
|       | Beam      | E/R         | Grp id    | Table             | Field     | Value        | Row no    | Val err   | Rule   | Severit            | Ap4 Ref             | Text                                                |
|       | B2R       | R           | 750       | grp               | d_inuse   | 00:00:       |           | 603       | 1      | F                  | A.2.a               | Value missing                                       |
| ŀ     |           |             |           | provn             |           | UU           |           | 9999      | 1      | F                  |                     | Error : no rows found in table (provisions)         |
|       | BSR       | 1           | 751       | grp               | d_inuse   | 00:00:       |           | 603       | 1      | F                  | A.2.a               | Value missing                                       |
|       | 1         |             |           | provn             |           | 00           |           | 9999      | 1      | F                  |                     | Error : no rows found in table (provisions)         |
|       |           |             | 752       | grp               | d_inuse   | 00:00:<br>00 |           | 603       | 1      | F                  | A.2.a               | Value missing                                       |
| Г     | ]         |             |           | provn             |           |              |           | 9999      | 1      | F                  |                     | Error : no rows found in table (provisions)         |
|       | 1         |             | 753       | grp               | d_inuse   | 00:00:       |           | 603       | 1      | F                  | A.2.a               | Value missing                                       |
|       | 1         |             |           | provn             |           |              |           | 9999      | 1      | F                  |                     | Error : no rows found in table (provisions)         |
|       | 1         |             | 754       | grp               | d_inuse   | 00:00:       |           | 603       | 1      | F                  | A.2.a               | Value missing                                       |
|       | 1         |             |           | provn             |           |              |           | 9999      | 1      | F                  |                     | Error : no rows found in table (provisions)         |
|       | UK1R      | 1           | 755       | grp               | d_inuse   | 00:00:       |           | 603       | 1      | F                  | A.2.a               | Value missing                                       |
|       | 1         |             |           | provn             |           |              |           | 9999      | 1      | F                  |                     | Error : no rows found in table (provisions)         |
|       | 1         |             | 756       | grp               | d_inuse   | 00:00:       |           | 603       | 1      | F                  | A.2.a               | Value missing                                       |
|       | 1         |             |           | provn             |           |              |           | 9999      | 1      | F                  |                     | Error : no rows found in table (provisions)         |

### **Toggle between Fatal errors and Warnings**

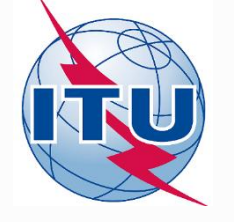

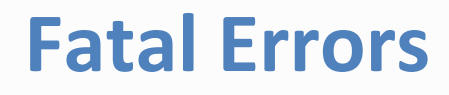

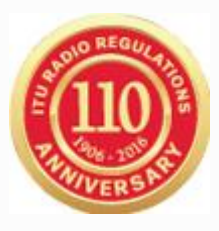

| <b></b>               | SNS Validation Errors       |                             |                                |                                |                                    |                                   |                                  |                                    |                                                                                                    |    |  |
|-----------------------|-----------------------------|-----------------------------|--------------------------------|--------------------------------|------------------------------------|-----------------------------------|----------------------------------|------------------------------------|----------------------------------------------------------------------------------------------------|----|--|
| Ru                    | a<br>le                     | Repo                        | prt                            | <b>H</b><br>First              | Prev                               | v N                               | )<br>lext                        | )<br>Last                          | Image: Space Rules     Image: Space Rules     Image: Space | rt |  |
| Valid<br>C:\U:<br>Ntc | ation R<br>sers\si<br>ID: 2 | leport S<br>nanis\D<br>Adm: | ummary fo<br>esktop\\<br>SEY S | or 2 Use<br>/RS-16<br>Gat Name | er SINANI<br>(Local)\F<br>e: FIRST | IS created<br>IRST-GEC<br>-GEOSAT | l on 11.1:<br>ISAT - SI<br>Orb P | 2.2016 19<br>Olution.<br>os: 136 A | 08:48 with SpaceVal 8.0<br>mdb<br>ction:A. Status:01 D. BCV: 11.12.2016<br>Fatal Errors: 38 Warnings: 0                                                                                                    |    |  |
|                       | E/R                         | Table                       | Field                          | Value                          | Bow po 🔉                           | Valierr Bule                      | e Severit                        | ∆n4 Ref                            | Text                                                                                                    |    |  |
|                       | E g                         | grp                         | d_inuse                        | 00:00:                         |                                    |                                   | F                                |                                    | Value missing                                                                                                    |    |  |
|                       | F                           | provn                       |                                |                                |                                    |                                   | F                                |                                    | Error : no rows found in table (provisions)                                                                                                    | _  |  |
|                       | R g                         | grp                         | d_inuse                        | 00:00:                         |                                    |                                   | F                                |                                    | Value missing                                                                                                    | -  |  |
|                       | ŀ                           | provn                       |                                |                                |                                    |                                   | F                                |                                    | Error : no rows found in table (provisions)                                                                                                    |    |  |
| ▶                     |                             |                             |                                |                                |                                    |                                   |                                  |                                    |                                                                                                    |    |  |
|                       |                             |                             |                                |                                |                                    |                                   |                                  |                                    |                                                                                                    |    |  |

### DBiU (A.2.a) not set for some groups!

# Beware of No. 11.25 and adapt accordingly DBiU and/or date of notification

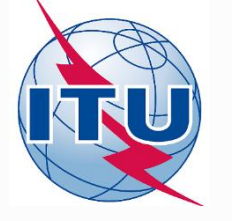

# **Updating DBiU**

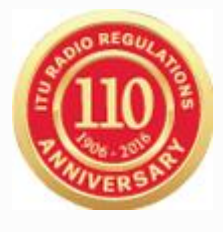

|                                     |                                   |                              | SpaceCapture V8                                  |                                                     |            |                  |          |
|-------------------------------------|-----------------------------------|------------------------------|--------------------------------------------------|-----------------------------------------------------|------------|------------------|----------|
| <u>File Edit Tools View W</u> indow | <u>H</u> elp                      |                              |                                                  |                                                     |            |                  |          |
| ▶ ✔ ₩ ₩ 🛥                           | • • • 🖶 💩 🔛                       | 🖃 📍 📰                        | CL CR/NOTIF                                      |                                                     | RAST C1.   | PLAN 🗅           | RS49/552 |
| ·                                   |                                   |                              |                                                  |                                                     |            |                  |          |
| B                                   |                                   | GeoSta                       | tionary Notice:2                                 |                                                     |            |                  |          |
| Coordination Spe<br>Attachments     | ecial Section   Ass               | oc Earth Station             | Assoc Space Station                              | Strapping                                           | Noise      | Gamma            | 1        |
| Notice                              | Station                           | Beam                         | Group                                            | Emissions                                           | Freau      | iencies          | 1        |
|                                     |                                   |                              |                                                  |                                                     |            |                  |          |
| Notice                              | 2 Satellite<br>Network: FIRST-GEO | )SAT                         | Beam Id B2R R                                    | Group Id: 749                                       | •          | Split<br>Grp Id: |          |
| 3. Observed Free                    | ouencies and Related Cha          | aracteristics<br>BB Identifi | ation of the Group                               | Pa                                                  | ide        | BR               |          |
| C Add C                             | Mod C Sup of the                  | to be modif                  | ied/suppressed                                   | No                                                  | ).         | Data             |          |
| 💐 Charac                            | cteristics Comm                   | on to a Grou                 | o of Frequencies                                 | 🜂 General C                                         | haracteris | stics            |          |
|                                     |                                   |                              |                                                  |                                                     |            |                  |          |
| - A2a. Date B<br>20.                | 3ringing into use<br>12.2016      |                              |                                                  | A2b. Period                                         | l of       |                  |          |
|                                     |                                   |                              |                                                  | Validity                                            | 40 Years   |                  |          |
| A3a. Operat                         | ting Administration or Age        | ncy                          |                                                  |                                                     |            |                  |          |
| 023 PUR                             | RE FM (SEYCHELLES)                |                              |                                                  | -                                                   |            |                  |          |
| A3b. Respon                         | nsible Administration             |                              |                                                  |                                                     |            |                  |          |
| A OFFICE                            | E OF THE PRESIDENT                |                              |                                                  | -                                                   |            |                  |          |
| To poply this                       | is information to                 |                              |                                                  |                                                     |            |                  |          |
| other groups<br>beam or not         | s, select the LS<br>tice option.  | C Apply to<br>group or       | current C Apply to all group:<br>ly in this beam | <ul> <li>Apply to all grouin this notice</li> </ul> | ips        |                  |          |
|                                     |                                   |                              |                                                  |                                                     |            |                  |          |

- Each group without a date of bringing into use will result into a fatal error
- Use the Group/Beam/Notice update option when entering the date

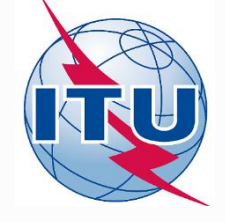

# **Missing Coordination Agreement Entries**

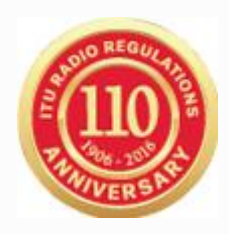

| ⊌                                        |                                           |                                          |                                          |                                        |                                      | SNS Validation Errors                                                                                                    |  |
|------------------------------------------|-------------------------------------------|------------------------------------------|------------------------------------------|----------------------------------------|--------------------------------------|----------------------------------------------------------------------------------------------------|--|
| Rule                                     | eport 🚑                                   | <b>₩</b><br>First                        | Prev                                     | ►<br>Next                              | Last                                 | Image: Space Rules     Image: Space Rules     Image: Space |  |
| Validation F<br>C:\Users\si<br>Ntc ID: 2 | Report Summa<br>inanis\Deskto<br>Adm: SEY | ry for 2 User<br>p\WRS-16 (I<br>Sat Name | SINANIS cr<br>Local)\FIRS1<br>: FIRST-GE | eated on 11.<br>F-GEOSAT -<br>OSAT Orb | 12.2016 19<br>Solution<br>Pos: 136 A | :36:26 with SpaceVal 8.0<br>mdb<br>.ction:A Status:01 D_RCV: 11.12.2016<br>Fatal Errors: 19 Warnings: 0                                                                                                    |  |
| E/R                                      | Table Fie                                 | ld Value F                               | low no Valer                             | r Rule Sever                           | iit An4 Bef                          | Text                                                                                                    |  |
| E                                        | provn                                     |                                          |                                          | F                                      |                                      | Error : no rows found in table (provisions)                                                                                                    |  |
| R                                        |                                           |                                          |                                          | F                                      |                                      | Error : no rows found in table (provisions)                                                                                                    |  |
| ►                                        |                                           |                                          |                                          |                                        |                                      |                                                                                                    |  |
|                                          |                                           |                                          |                                          |                                        |                                      |                                                                                                    |  |

### Missing coordination agreements may lead to unfavorable findings

### Notice is receivable

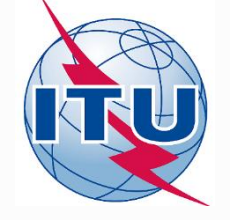

## Send Notice to BR

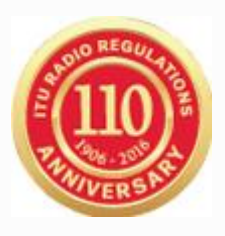

- Once Fatal Errors have been removed, notice must be forwarded to BR by the Notifying Administration
  - If fatal errors could not be removed, provide an indication
- Create a zip file e.g. FIRST-GEOSAT.zip
  - First-GEOSAT.mdb
  - GIMS data if needed
    - you may request to use those previously published in the CR/C special section
- Rename the zip file to FIRST-GEOSAT.itu
- ADM: Send email with attachment GEOSAT.itu to <u>BRMAIL@ITU.INT</u>
- ADM: Send confirmation telefax to BR at +41 22 730 5785
  - within seven days from the email submission

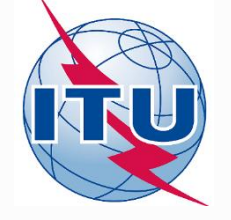

### Summary

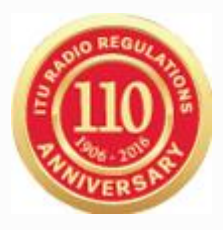

- CRC notice conversion to a Notification by cloning
- Basic validation fixes were shown to render notice receivable
  - Entering coordination agreements is an additional effort
- Follow up on Friday afternoon session on Notification
- Contact us with your special case/questions
  - Either directly or through <u>http://doodle.com/poll/cbcx4ma29qfq7re6</u>

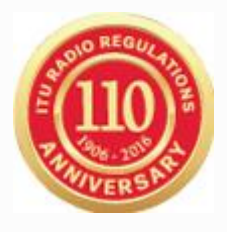

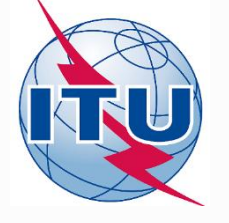

# Prepare a Notification filing from a Coordination Notice

### Prepare a Notification filing from an API (space station not subject to coordination) special for small satellites

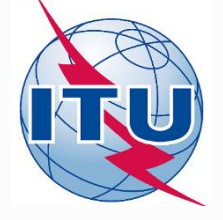

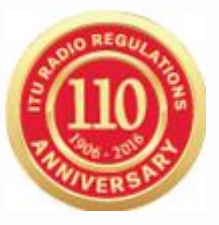

# Thank you!

Akim Falou-Dine <u>Akim.Falou-Dine@itu.int</u>

Nick Sinanis Nick.Sinanis@itu.int

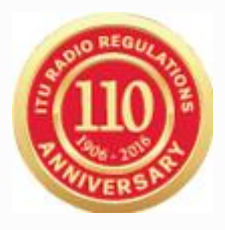

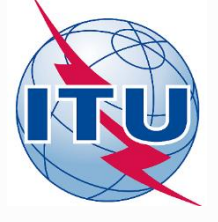

## **Extra material:**

### Prepare a Notification filing from an API (space station not subject to coordination) special for small satellites

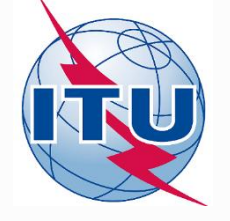

# **Open API to Convert**

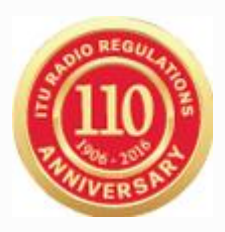

- Launch SpaceCap
  - Select API template at the top
- Open SRS Database from the 2834 folder in USB key
  - <USB key>:\BRIFIC-2834\Space\Databases\_v8\SRS\_Data

### Select Transaction ID 115545035

|                                                                                   | SpaceCapture    | V8 - [Set Notice Ten | nplate] |    |
|-----------------------------------------------------------------------------------|-----------------|----------------------|---------|----|
| <u>F</u> ile <u>E</u> dit <u>T</u> ools Template <u>W</u> indow <u>H</u> elp      |                 |                      |         |    |
|                                                                                   | ? 📰             |                      | API 🖏   | RA |
| SpaceCap<br>Start Page - AP4/V and AP4/VI Advart<br>Start Page<br>Notice Explorer | ace Publication |                      |         |    |

Select Notice Explorer

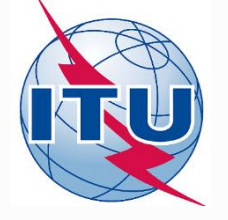

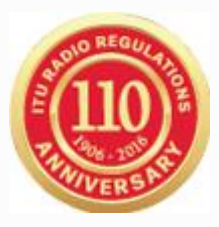

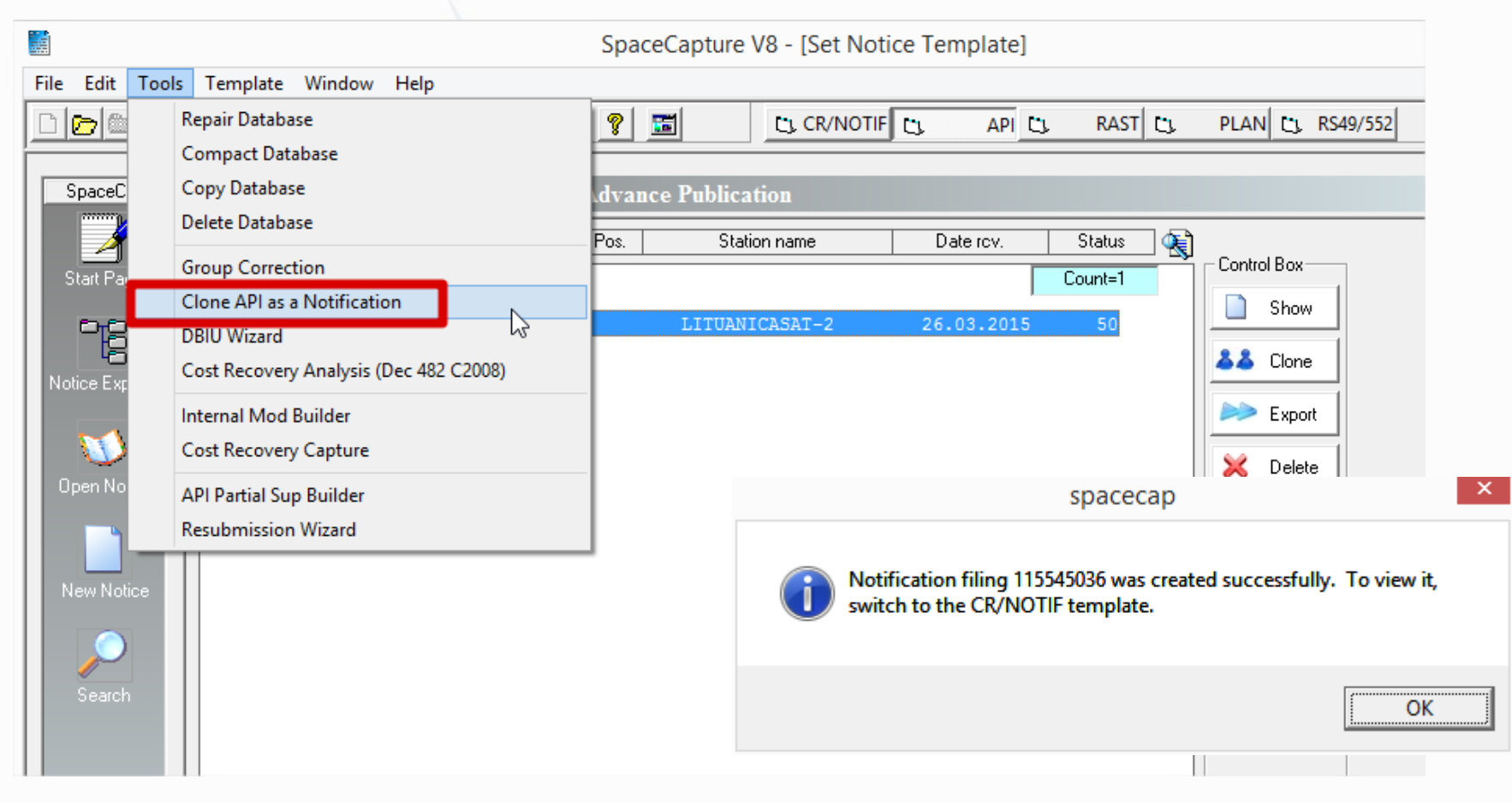

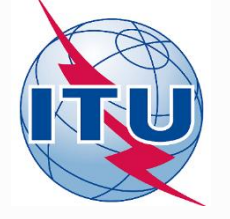

## **Open Converted Notice**

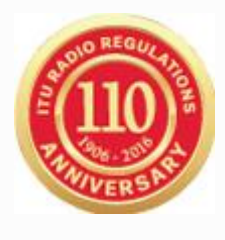

|                      |                                                       | SpaceCapture V8                                   | •              |
|----------------------|-------------------------------------------------------|---------------------------------------------------|----------------|
| File Edit Tools View | v Window Help                                         |                                                   |                |
| D 📾 🛅 🚳 🛤            |                                                       | CL CR/NOTIF                                       | AN C. RS49/552 |
|                      |                                                       |                                                   |                |
| Ъ                    | NonGeoStation                                         | ary Notice:115545036                              |                |
| Notice               | Station Beam                                          | Attachments                                       |                |
|                      |                                                       |                                                   |                |
| Noti                 | ce Id: 115545036 AP4/II and AP4/III (Appendix 4 - Ann | nex 2A) 14.05.2015 Status 50                      |                |
|                      | otice submitted under:                                |                                                   |                |
|                      |                                                       |                                                   |                |
| C                    | No. 9.6 Coordination • No. 11.2 Notifica              | tion First Notification C Resubmission            |                |
|                      | No. 9.11A Applies Bands 21.4 to 22 GHz                | Bands 21.4 to 22 GHz Special Procedure            |                |
| 0                    | No. 9.7A Specific Receive GSO FSS Earth stn Coo       | ordination                                        |                |
| C                    | No. 9.17 Earth Station Coordination amongst Adm       | ninistrations                                     |                |
| D                    | ate: DD.MM.YY 26.03.2015 Administration               | Notice intended for                               |                |
|                      | If1.Notifving                                         | C Modification                                    |                |
| A                    | dministration                                         | + Suppression<br>BR Identification No. of Station |                |
|                      | tergovernmental administrations.                      | x to be modified/suppressed                       |                |
| т.<br>Т.             | no stand System                                       |                                                   |                |
|                      | © GeoStationary Satellite Network                     | C Specific Earth Station                          |                |
|                      | NonGeoStationary Satellite Network                    | C Typical Earth Station                           | More           |
|                      |                                                       |                                                   |                |
|                      |                                                       |                                                   |                |

### Verify notice type is First Notification

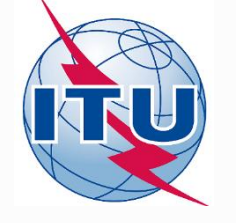

## **Run SpaceVal**

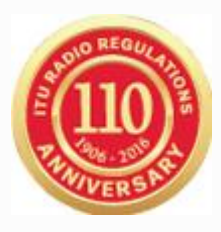

| 9     |              |           |            |                   |              |              |           |           |        | SN                 | IS Valida           | tion Errors – 🗆 🗙                                          |
|-------|--------------|-----------|------------|-------------------|--------------|--------------|-----------|-----------|--------|--------------------|---------------------|------------------------------------------------------------|
| R     | ile          | a<br>Repo | rt I       | <b>€</b><br>First | Prev         | N            | )<br>lext | )<br>Last |        | )<br>Space         | Rules Eart          | Image: Summary Fatal     Image: Summary Fatal              |
| U.F   |              |           | 1155450    | 20.11             | 0.014.0110   |              |           | 2 2010    | 17.0   |                    |                     |                                                            |
| Valio | lation He    | of froge  | or 1155450 | 36 User           | SINANIS (    | created      | I on 13.1 | 2.2016    | 17:2   | 5:50 WI            | th Spacev           | ai 8.0                                                     |
| U: \U | sersisin     | anis\D    | esktop\wr  | 15-16 (L0         | ocaljvi i o: | 343033       | .mdb      |           |        | _                  |                     |                                                            |
| Nto   | : ID: 115    | 545030    | 6 Adm:l    | LTU S             | at Name:     | LITUA        | NICASA    | T-2 Ac    | tion:/ | A Statu<br>Fatal E | is:50 D_F<br>rrors: | 8 Warnings: 3                                              |
|       | Beam         | E/R       | Grp id     | Table             | Field        | Value        | Row no    | Val err   | Rule   | Severit            | Ap4_Ref             | Text                                                       |
|       |              |           |            | notice            | f_aes_cha    |              |           | 20        |        |                    | A.18.a              | Invalid value                                              |
|       | UPLINK       | R         |            | s_beam            | f_all_orbit  | N            |           | 559       | 4      | F                  |                     | Value is "N" and orbit_Ink is not filled                   |
|       | 1            |           |            |                   | gain         | 0.93         |           | 504       | 2      | W                  | B.3.a.1             | Invalid format                                             |
|       | 1            |           | 115626909  | e_as_stn          | gain         | 14.39        | 1         | 694       | 2      | W                  | C.10.d.3            | Invalid format                                             |
|       | ]            |           |            | gpub              |              |              |           | 9999      | 1      | F                  |                     | Error : no rows found in table (grpSpecSect)               |
|       |              |           |            | grp               | d_inuse      | 00:00:<br>00 |           | 603       | 1      | F                  | A.2.a               | Value missing                                              |
|       | DOWNLI<br>NK | E         |            | s_beam            | f_all_orbit  | N            |           | 559       | 4      | F                  |                     | Value is "N" and orbit_Ink is not filled                   |
|       | ]            |           |            |                   | gain         | 0.93         |           | 504       | 2      | W                  | B.3.a.1             | Invalid format                                             |
|       |              |           | 115626908  | gpub              |              |              |           | 9999      | 1      | F                  |                     | Error : no rows found in table (grpSpecSect)               |
|       |              |           |            | grp               | pwr_max      |              |           | 644       | 3      | F                  | C.8.d.1 /           | Value not provided, item 666 not provided and item 500 = E |
|       |              |           |            |                   | d_inuse      | 00:00:<br>00 |           | 603       | 1      | F                  | A.2.a               | Value missing                                              |
|       |              |           |            |                   |              |              |           |           |        |                    |                     |                                                            |
|       |              |           |            |                   |              |              |           |           |        |                    |                     |                                                            |
|       |              |           |            |                   |              |              |           |           |        |                    |                     |                                                            |

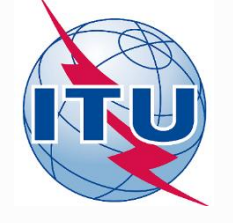

## Fatal Errors walk-through

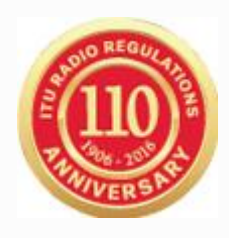

|       |          |         |           |               |             |         |           |            |        | S          | NS Valida   | ition Errors – 🗆 🗙                                                     |
|-------|----------|---------|-----------|---------------|-------------|---------|-----------|------------|--------|------------|-------------|------------------------------------------------------------------------|
| Rule  |          | epo     | rt I      | <b>€</b> irst | Prev        | Ν       | )<br>lext | ))<br>Last |        | )<br>Space | Rules Ear   | Items     Items     Items     Items     Items                          |
| alida | tion Re  | port fo | r 1155450 | 36 User S     | SINANIS     | created | 1 on 13.1 | 2.2016     | 17:2   | 5:50 wi    | th SpaceV   | 'al 8.0                                                                |
| \Use  | ers\sina | anis\D  | esktop\WF | 35-16 (Lo     | ocal)\115   | 545035  | i.mdb     |            |        |            |             |                                                                        |
| ltc I | D: 115   | 545036  | 6 Adm: I  | TU S          | at Name:    | LITUA   | NICASA    | T-2 Ac     | tion:A | Statu      | ıs:50 D_F   | acv: 26.03.2015 1. Fix commitment                                      |
|       |          |         |           |               |             |         |           |            |        | Fatal E    | rrors:      | 8 Warnings: 3                                                          |
|       | Beam     | E/R     | Grp id    | Table         | Field       | Value   | Row no    | Val err    | Rule   | Severit    | Ap4_Ref     | Tex NOT SET                                                            |
| •     |          |         |           | notice        | f_aes_cha   | 0       |           | 20         |        |            | A.18.a      | Invalid value                                                          |
| Ť     | PLINK    | R       |           | s_beam        | f_all_orbit | N       |           | 559        | 4      | F          |             | Value is "N" and orbit_Ink is not filled                               |
| -     |          |         |           |               | gain        | 0.93    |           | 504        | 2      | w          | B.3.a.1     |                                                                        |
| _     |          |         | 11500000  |               | 3           | 14.00   | 1         | 004        | -      |            | C 10 4 2    | 2. Fix beam to orbita                                                  |
|       |          |         | 110626303 | e_as_stn      | gain        | 14.39   |           | 694        | 2      | W          | L. IU. a. 3 |                                                                        |
|       |          |         |           | gpub          |             |         |           | 9999       | 1      | F          |             | Error : no rows found in table (grpSpecSect)                           |
|       |          |         |           | grp           | d_inuse     | 00:00:  |           | 603        | 1      | F          | A.2.a       | Value missing                                                          |
|       | OWNLI    | E       |           | s_beam        | f_all_orbit | N       |           | 559        | 4      | F          |             | Value is "N" and orbit_Ink is not filled 3. Add Special                |
| _^    | К        |         |           |               | gain        | 0.93    |           | 504        | 2      | w          | B3a1        |                                                                        |
|       |          |         |           |               | gan         | 0.00    |           |            | -      |            | 5.5.4.1     | Section reference                                                      |
|       |          |         | 115626908 | gpub          |             |         |           | 9999       | 1      | F          |             | Error: no rows found in table (grp5pec5ect)                            |
|       |          |         |           | grp           | pwr_max     |         |           | 644        | 3      | F          | C.8.d.1 /   | Value not provided, item 666 not provided and item 500=E 4 Add date of |
|       |          |         |           |               | d_inuse     | 00:00:  |           | 603        | 1      | F          | A.2.a       | Value missing                                                          |
|       |          |         |           |               |             | 00      |           |            |        |            |             | bringing into use                                                      |
|       |          |         |           |               |             |         |           |            |        |            |             |                                                                        |
|       |          |         |           |               |             |         |           |            |        |            |             | 5 Add maximum                                                          |
|       |          |         |           |               |             |         |           |            |        |            |             | 3. Add HidAinfulfi                                                     |
|       |          |         |           |               |             |         |           |            |        |            |             | power                                                                  |

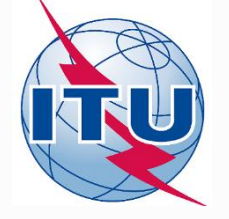

## **1. Commitment not set**

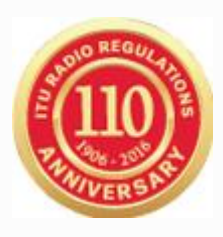

|         | SpaceCapture V8                                                                                                    | - |
|---------|----------------------------------------------------------------------------------------------------|---|
| le Edit | it Tools View Window Help                                                                                                    |   |
| נ ‱ נ   | 🛅 🚳 🛃 🗸 🖽 🕻 🕨 🛤 🖳 🛒 📰 🛛 🖸 CL CR/NOTIF CL API CL RAST CL PLAN CL RS49/552                                                                                                    |   |
|         |                                                                                                    | _ |
| ð       | NonGeoStationary Notice:115545036                                                                                                    | • |
|         | Notice Station Beam Attachments                                                                                                    |   |
|         |                                                                                                    |   |
|         |                                                                                                    |   |
|         | Notice Id: 115545036 Administration: LTU Status: 50 Date: 14.05.2015                                                                                                    |   |
|         | A1a. Identity of the Satellite Network                                                                                                    |   |
|         | LITUANICASAT-2                                                                                                    |   |
|         | A4b3a. Nbr of Satellites to NH 1 A4b3b. Nbr of Satellites to SH 1                                                                                                    |   |
|         | Basic Orbital Information Subject to 9.11A, 12, 12A Subject to 22.5c,d,f                                                                                                    |   |
|         | A4b. Orbital Information for each Orbital Plane, where the Earth is the reference body                                                                                                    | - |
|         | Orbital Plane 4a. Inclin 40. 4C. 4C. 4C. 4G. 4G. 4G. 4E. 4F. 4F. 4F. 4F. Beam UPLINK id Angle ballites in Period Period Period Apogee apog Perigee perig Minimum N                                                                                                    | , |
|         | I         98         I         0         I         31         380         0         380         0         380         I         I <thi< th="">         I         I</thi<> | • |
|         |                                                                                                    |   |
|         |                                                                                                    |   |
|         |                                                                                                    |   |
|         | A15a. Commitment to meet epid limits (applicable                                                                                                    |   |
|         | bands 10.7-12.75 GHz depending on region) C Yes C No (• N/A                                                                                                    |   |
|         | A17a Commitment to meet nower-flux density limits C Yes, C No C N/A                                                                                                    |   |
|         | (applicable bands 1164-1215 MHz)                                                                                                    |   |
|         |                                                                                                    |   |
|         | A to a communent or anchar earth station (Yes (No • N/A)<br>(applicable bands 14-14.5 GHz)                                                                                                    |   |
|         |                                                                                                    |   |
|         | A17b,c,d,e Power Flux Density Enter PFD values                                                                                                    |   |
|         | BR43 Description on whether all satellites in the satellite network will be operational at the same time.                                                                                                    |   |
|         |                                                                                                    |   |
|         |                                                                                                    |   |

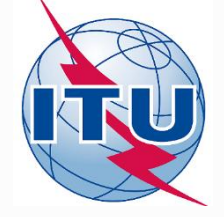

# 2. Beam to orbital plane association

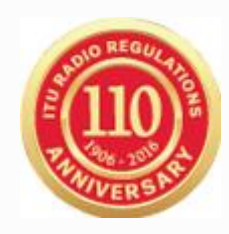

| SpaceCapture V8                                                                                                    |                                                              |                                        |                                                             |                                                                                     |                                                                                                    |                                        |
|----------------------------------------------------------------------------------------------------|--------------------------------------------------------------|----------------------------------------|-------------------------------------------------------------|-------------------------------------------------------------------------------------|----------------------------------------------------------------------------------------------------|----------------------------------------|
| <u>Eile E</u> dit <u>I</u> ools <u>V</u> iew <u>W</u> indow <u>H</u> elp                                                                                                    |                                                              |                                        |                                                             | NonGeoStation                                                                       | harv Notice:1155450                                                                                                    | 36                                     |
|                                                                                                    | IST CL PLAN CL RS49/552                                      |                                        |                                                             |                                                                                     |                                                                                                    |                                        |
| Pa NonGenStationary Notice:115545036                                                                                                    |                                                              | Notice                                 | Station                                                     | Beam                                                                                | Group                                                                                                    | Attachme                               |
| Ly Nonecestationary Nonecest 19945556                                                                                                    |                                                              |                                        |                                                             |                                                                                     | ,                                                                                                    |                                        |
| Notice Station Beam Group Attachments                                                                                                    |                                                              |                                        |                                                             |                                                                                     |                                                                                                    |                                        |
| Notice Id: 115545036 Administration: LTU Satelike Network: LITUANICASAT-2                                                                                                    | La la la la la la la la la la la la la la                    | Notice Id:                             | 115545036                                                   | Administration: LTU                                                                 | Satellite Network:                                                                                                    | LITUANICASA                            |
| Checketeristics of the Beam<br>Base Designation:<br>C Receiving Beam<br>C Transmitting Beam<br>I define Characteristics<br>Basi. Maximum<br>Isotopic Gan<br>Arterne Redidion Pattern<br>Basi. Maximum<br>Isotopic Gan<br>Arterne Redidion Pattern<br>Basi. Maximum<br>Isotopic Gan<br>Arterne Redidion Pattern<br>Basi. Maximum<br>Basi. Maximum<br>Isotopic Gan<br>Arterne Redidion Pattern<br>Basi. Corolia<br>Basi. Maximum<br>Basi. Corolia<br>Basi. Maximum<br>Basi. Corolia<br>Basi. Maximum<br>Basi. Corolia<br>Basi. Maximum<br>Basi. Corolia<br>Basi. Maximum<br>Basi. Corolia<br>Basi. Maximum<br>Basi. Corolia<br>Basi. Maximum<br>Basi. Corolia<br>Basi. Maximum<br>Basi. Corolia<br>Basi. Maximum<br>Basi. Corolia<br>Basi. Maximum<br>Basi. Corolia<br>Basi. Maximum<br>Basi. Corolia<br>Basi. Maximum<br>Basi. Maximum<br>Basi. Corolia<br>Basi. Maximum<br>Basi. Maximum<br>Basi. Corolia<br>Basi. Maximum<br>Basi. Maximum<br>Bas | s<br>List of Available Groups<br>To Group 115626909 Page No. | Characteristic:<br>B2.<br>C Transmitti | s of the Beam<br>Beam<br>ng Beam<br>The current beam operal | Designation: UPLINK<br>esignation<br>nged)<br>tes with all satellites in all orbits | B1b.<br>Steerable C Mo<br>Beam<br>B4a. Select each<br>orbit/Satellite in which<br>the current antenna<br>characteristics are<br>used.<br>Close | d of the<br>Beam<br>34a, Orbit<br>Link |
|                                                                                                    |                                                              |                                        |                                                             |                                                                                     |                                                                                                    |                                        |

### Do this for each beam!

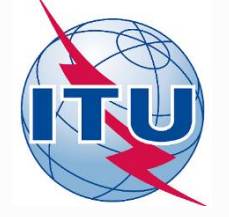

# **3. Add Special Section Reference**

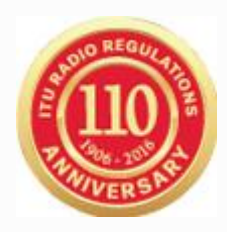

### **SNL** - <u>http://www.itu.int/net/ITU-R/space/snl/bsearchb/spublication.asp</u>

| ID number<br>(SNS) | adm | ORG or<br>Geo.area | Satellite name | Earth station | long_nom | Date of receipt | ssn_ref  | ssn_no | ssn rev/ Sup | ssn rev no | removal | Part/ Art. | WIC/IFIC (ific.mdb) | WIC/IFIC<br>date |
|--------------------|-----|--------------------|----------------|---------------|----------|-----------------|----------|--------|--------------|------------|---------|------------|---------------------|------------------|
| <u>115545035</u>   | LTU |                    | LITUANICASAT-2 |               | N-GSO    | 26.03.2015      | API/A    | 9964   |              |            |         |            | <u>2795</u>         | 26.05.2015       |
| <u>115545035</u>   | LTU |                    | LITUANICASAT-2 |               | N-GSO    | 26.03.2015      | API/B    | 536    |              |            |         |            | <u>2806</u>         | 27.10.2015       |
| 116500062          | LTU |                    | LITUANICASAT-2 |               | N-GSO    | 23.03.2016      | PART I-S |        |              |            |         |            | 2819                | 10.05.2016       |

|                        | SpaceCapture V8                                                                                                    |
|------------------------|----------------------------------------------------------------------------------------------------|
| File Edit Tools View   | Window Help                                                                                                    |
| D 🌚 🛅 🚳 🖊 .            | 🗸 📢 ( ) ) ) 🗿 🔛 📄 🦹 🔟 🖉 🖾 🛛 [t], CR/NOTIF [t], API [t], RAST [t], PLAN [t], R549/552                                                                                                    |
| В                      | NonGeoStationary Notice:115545036                                                                                                    |
| Notice<br>Coordination | Station Beam Group Emissions Frequencies<br>Special Section Assoc Earth Station Assoc Space Station Attachments                                                                                                    |
| Ne                     | Ditice Id       115545036       Adm: ITI       Satellite<br>Network:       ITIUANICASAT-2       Beam Id       DOWNLINK E       Group Id:       115626908         Information Common to List of Groups in this Beam       A13.       Other Special Section s       Image: Common Section Section Section Section Section AR11/A (RR 1042)       Image: Common Section Section Section Section AR11/C (RR 1060)       Image: Common Section AR11/C (RR 1060)       Image: Common Section AR11/C (RR 1060)       Image: Common Section AR11/C (RR 1060)       Image: Common Section AR1.14 (RR 1610)       Image: Common Section AR1/A (9.1)       9364         Special Section AR1/A (9.1)       9364       Image: Common Section AR1/A (9.1)       9364       Image: Common Section AR1/A (9.1)       9364         Special Section AR1/A (9.1)       9364       Image: Common Section AR1/A (9.1)       9364       Image: Common Section AR1/A (9.1)       9364         Special Section AR1/A (9.1)       9364       Image: Common Section AR1/A (9.1)       9364       Image: Common Section AR1/A (9.1)       Image: Common Section AR1/A (9.1)       Image: Common Section AR1/A (9.1)       Image: Common Section AR1/A (9.1)       Image: Common Section AR1/A (9.1)       Image: Common Section AR1/A (9.1)       Image: Common Section AR1/A (9.1)       Image: Common Section AR1/A (9.1)       Image: Common Section AR1/A (9.1)       Image: Common Section AR1/A (9.1)       Image: Common Section AR1/A (9.1)       Image: Common Section AR1/A (9.1)       Image: |

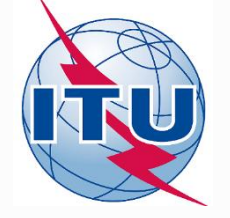

# 4. Add date of bringing into use

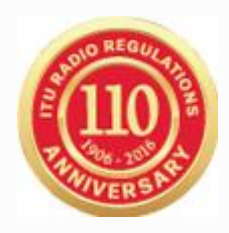

|                     | SpaceCapture V8                                                                                                    |
|---------------------|----------------------------------------------------------------------------------------------------|
| File Edit Tools     | View Window Help                                                                                                    |
|                     | A I I I I RAST C PLAN C RS49/552                                                                                                    |
|                     |                                                                                                    |
| Ъ                   | NonGeoStationary Notice:115545036                                                                                                    |
| Coordinat<br>Notice | tion   Special Section   Assoc Earth Station   Assoc Space Station   Attachments  <br>Group Emissions   Frequencies                         |
|                     | Notice 115545036 Satellite LITUANICASAT-2 Beam Id UPLINK R 🗸 Group Id: 115626909 🗸 Split Grp Id:                                            |
|                     | 3. Observed Frequencies and Related Characteristics BB Identification of the Group Page BB                                                  |
|                     | C Add C Mod C Sup of the group to be modified/suppressed No. Data                                                                           |
|                     | 💐 Characteristics Common to a Group of Frequencies [ 🌂 General Characteristics                                                              |
|                     | A2a. Date Bringing into use           14.12.2016         A2b. Period of           Validity         3 Years                                  |
|                     | A3a. Operating Administration or Agency                                                                                                    |
|                     | 011 UAB NANDAVIONIKA                                                                                                    |
|                     | A3b. Responsible Administration                                                                                                    |
|                     | A COMMUNICATIONS REGULATORY AUTHORITY                                                                                                    |
|                     | To apply this information to<br>other groups, select the<br>beam or notice option. Apply to current<br>group only in this beam in this beam |

### Recall No. 11.25

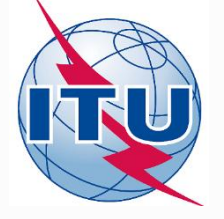

# 5. Add maximum total peak power

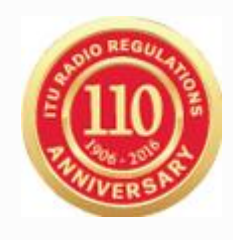

|              |                            | SpaceCapture V8                                                                                                    |   |
|--------------|----------------------------|----------------------------------------------------------------------------------------------------|---|
| <u>F</u> ile | <u>E</u> dit <u>T</u> ools | <u>View Window H</u> elp                                                                                                    |   |
|              | 🐑 🛅 🚳                      | Al      API に、RAST に、PLAN に、RS49/552     Cr/NOTIF に、API に、RAST に、PLAN に、RS49/552                                                                                                    |   |
|              |                            |                                                                                                    | _ |
| B            | Þ                          | NonGeoStationary Notice:115545036                                                                                                    |   |
|              | Coordinat<br>Notice        | ion Special Section Assoc Earth Station Assoc Space Station Attachments Station Beam Group Emissions Frequencies                                                                                                    |   |
|              |                            | Notice 115545035 Satellite LITUANICASAT-2 Beam Id DOWNLINK E 🗸 Group Id: 115626908 🗸 Split Grp Id:                                                                                                    |   |
|              |                            | 3. Observed Frequencies and Related Characteristics     C Add C Mod C Sup of the group     BR Identification of the Group     to be modified/suppressed     No.     BR     Data                                                                       |   |
|              |                            | 🔪 Characteristics Common to a Group of Frequencies 💐 General Characteristics                                                                                                    |   |
|              |                            | C3a. Assigned<br>Frequency Bandwidth <ul> <li>No Sensors</li> <li>EA</li> <li>CP</li> </ul> C6. Polarization<br>Type<br>CR Circular Direct Polarization             1200         (kHz)              C Passive Sensors               C1              C |   |
|              |                            | C2c. compliance with No. 4.4 of the Radio Regulations                                                                                                    |   |
|              |                            | C11a. Service Area<br>as List of Countries<br>or Geographic<br>designations                                                                                                    |   |
|              |                            | Service Area<br>Number Diagram. See<br>Attachment No.<br>Bemarks                                                                                                    |   |

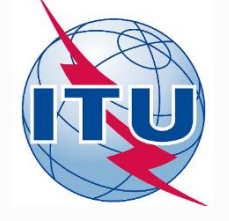

## Notice is complete

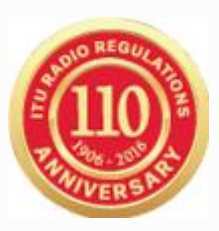

| <b></b>                                                                                                    | SNS Validation Errors – 🗆 🗙                                                                                                    |             |          |        |                 |                |  |  |  |  |  |  |  |  |
|----------------------------------------------------------------------------------------------------|----------------------------------------------------------------------------------------------------|-------------|----------|--------|-----------------|----------------|--|--|--|--|--|--|--|--|
| Image: Space Rules     Image: Space Rules     Image: Space |                                                                                                    |             |          |        |                 |                |  |  |  |  |  |  |  |  |
| Validation Report for 11554503<br>C:\Users\sinanis\Desktop\WR<br>Ntc ID: 115545036 Adm: L                                                                                                    | Validation Report for 115545036 User SINANIS created on 13.12.2016 19:23:39 with SpaceVal 8.0<br>C:\Users\sinanis\Desktop\WRS-16 (Local)\115545035.mdb<br>Ntc ID: 115545036 Adm: LTU Sat Name: LITUANICASAT-2 Action: A Status: 50 D. RCV: 26.03.2015<br>Eatal Error: 0 Warnings: 3 |             |          |        |                 |                |  |  |  |  |  |  |  |  |
| Beam E/R Grpid                                                                                                    | Table Field                                                                                                    | Value Row n | o Valerr | Rule S | ieverit Ap4_Ref | Text           |  |  |  |  |  |  |  |  |
| UPLINK R                                                                                                    | s_beam gain                                                                                                    | 0.93        | 504      | 2      | W B.3.a.1       | Invalid format |  |  |  |  |  |  |  |  |
| 115626909                                                                                                    | e_as_stn gain                                                                                                    | 14.39       | 1 694    | 2      | W C.10.d.3      | Invalid format |  |  |  |  |  |  |  |  |
| DOWNLI E<br>NK                                                                                                    | s_beam gain                                                                                                    | 0.93        | 504      | 2      | W B.3.a.1       | Invalid format |  |  |  |  |  |  |  |  |

### Notice is complete! ... but not yet receivable

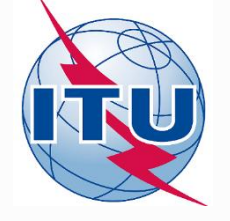

# **Frequency Assignments**

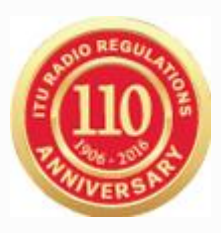

| В |                        |                            | NonGeoStatio                         | nary Notice:115545036                                   | 5                        |                         |  |
|---|------------------------|----------------------------|--------------------------------------|---------------------------------------------------------|--------------------------|-------------------------|--|
| Г | Coordination<br>Notice | Special Section<br>Station | Assoc Earth Station<br>Beam          | Assoc Space Station<br>Group                            | Attachments<br>Emissions | Frequencies             |  |
|   |                        |                            |                                      |                                                         |                          |                         |  |
|   |                        | Notice Id: 115545036 Ad    | dm: LTU Satellite<br>Network: LITUAt | NICASAT-2 Bear                                          | n Id UPLINK R            | ▼ Group Id: 115626909 ▼ |  |
|   |                        |                            | C2a1. Assigned                       | I Frequencies k/M/GHz ∧<br>435.000000 M<br>438.000000 M | <b>\$</b>                |                         |  |
|   |                        |                            | H                                    |                                                         | Γ                        |                         |  |

- The conversion tool sets the API frequency band as frequency assignments!
  - The assigned frequency bandwidth C.3.a needs also to be adjusted
- This will render the notice not receivable as the API coverage will fail
- Update the frequency assignments with the real ones before sending it to BR!

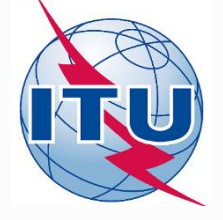

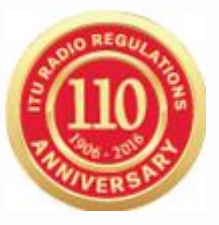

# Thank you!

Akim Falou-Dine <u>Akim.Falou-Dine@itu.int</u>

Nick Sinanis Nick.Sinanis@itu.int